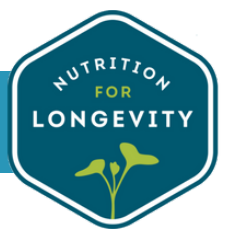

SUBSCRIPTION MANAGEMENT

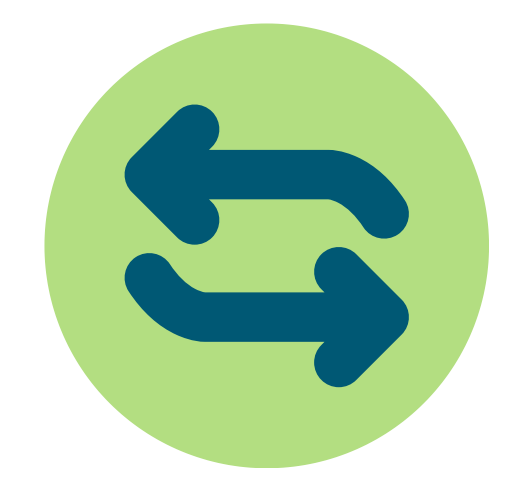

# FOLLOW THE STEPS BELOW TO MANAGE YOUR WEEKLY MEALS

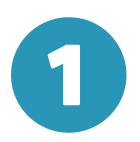

#### LOG INTO YOUR ACCOUNT

Sign into your account at nutritionforlongevity.com and click "manage subscriptions" then click "select meals"

| NUTRITION 4 LONGEVITY | N4L HEALTH                                              |                                                                                               |                                           |                |                          |             |              |              |  |
|-----------------------|---------------------------------------------------------|-----------------------------------------------------------------------------------------------|-------------------------------------------|----------------|--------------------------|-------------|--------------|--------------|--|
|                       | ALL TOP OF                                              | About Pur                                                                                     | e Ingredients                             | Longevity Diet | Menu Th                  | e Blog SHOP | <u>a</u> Q   | Ĉ.           |  |
|                       | PICK YOUR OWN<br>SUBSCRIPTIONS                          | Subscription orde                                                                             | ubscription orders<br>ctive subscriptions |                |                          |             |              |              |  |
|                       | FUTURE ORDERS<br>PROCESSED ORDERS<br>SHIPPING ADDRESSES | Pick Your Own Plan<br>O Subscription<br>10 mats/ veek/ Flexitarian<br>Quantity: 1<br>\$147.80 |                                           |                | Next charge<br>August 04 |             | SELECT MEALS | SELECT MEALS |  |
|                       | BILLING INFORMATION                                     |                                                                                               |                                           |                |                          |             |              |              |  |

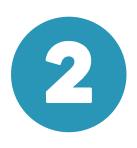

## **CHOOSE THE WEEK TO SELECT MEALS**

Navigate to the right side of the screen and select "View"

| NUTRITION 4 LONGEVITY N4L HEALTH |                                                                 |       |
|----------------------------------|-----------------------------------------------------------------|-------|
|                                  | About Pure Ingredients Longevity Diet Menu The Blog SHOP        | ደ Q 🔓 |
|                                  |                                                                 |       |
| PICK YOUR OWN H                  | iello Irina!                                                    |       |
| SUBSCRIPTIONS                    | Uncerning Ordens                                                |       |
| FUTURE ORDERS                    | opcoming orders                                                 |       |
| PROCESSED ORDERS                 | AUG Open                                                        | =>    |
|                                  | taar aar<br>Make changes by Wiedonsder, Aug 2 2023, 1159 PM 627 |       |
| anin' ing Additata               |                                                                 |       |
| BILLING INFORMATION              |                                                                 |       |
|                                  |                                                                 |       |

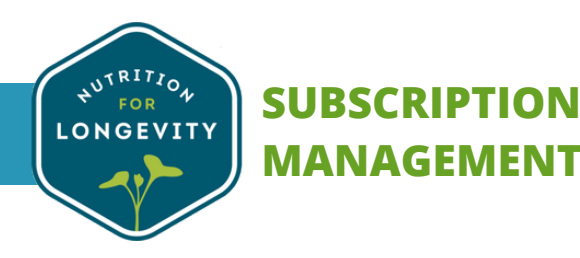

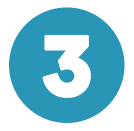

## SKIP OR EDIT YOUR UPCOMING MEALS

The meals on this screen are a placeholder. You may choose to select your next week's meals here or choose to skip a delivery. Select "edit meals" to pick your preferences for the next delivery.

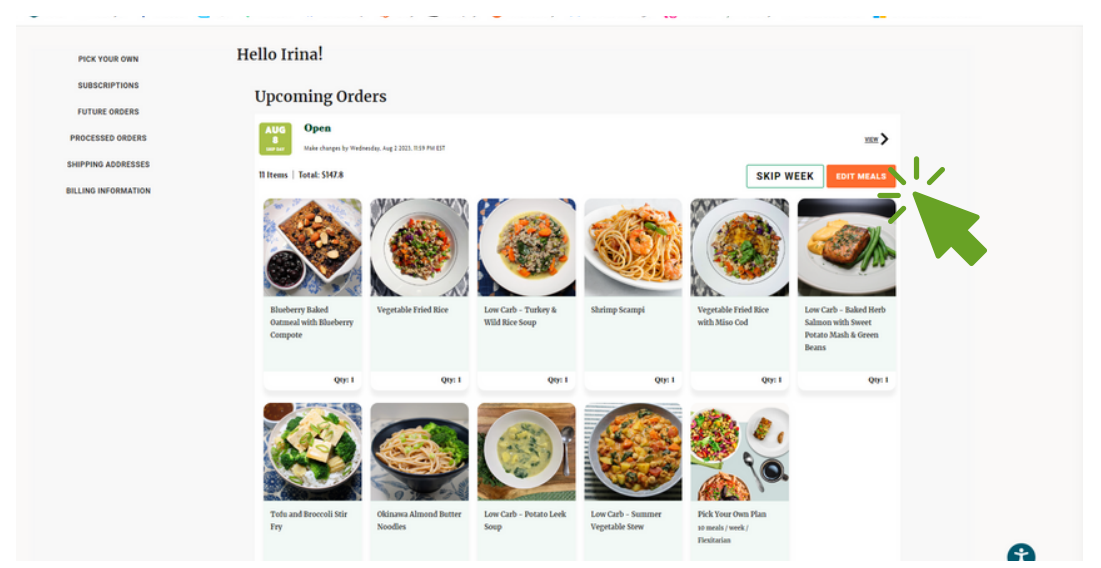

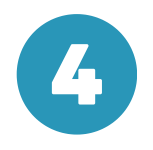

## CHANGE PRODUCT TO SWAP MEAL

To edit a meal select "Change Product". \*\*Note: Our menu changes weekly and the items displayed may NOT be available the following week. We highly encourage you to select "Change product" to ensure your choice is available for the delivery week chosen.

As a reminder, changes can only be made for following week's order until Wednesday 11:59pm EST.

| ← Change | Meals for: Aug 14, 2023<br>ur preferences and to save you time it auto selects your weekly meals based on past preferences, if you do not like these sele | ctions you are able to make any |
|----------|----------------------------------------------------------------------------------------------------|---------------------------------|
|          | LOW CARB - MEATBALLS, MASHED POTATOES & BALSAMIC CARROTS - (F9-<br>101)<br>X1<br><u>View Ingredients</u>                                                  | Change<br>Product               |
|          | LOW CARB - TURKEY MEATLOAF WITH MASHED SWEET POTATO & PEAS - (F7-<br>101)<br>X1<br>View.ingredients                                                       | Change<br>Product               |
|          | CINNAMON VANILLA CHIA PUDDING - (B3-201)<br>X 1<br>View Ingredienta                                                                                       | Change Product                  |
|          | LOW CARB - TURKEY & WILD RICE SOUP - (F11-201)<br>X1                                                                                                    | Change Product                  |

Need Assistance? 🔇 973-970-9063 🗠 customerservice@nutritionforlongevity.com

#### SELECT PRODUCT TO SWAP MEAL

Select product you would like to swap the meal with for that week's delivery.

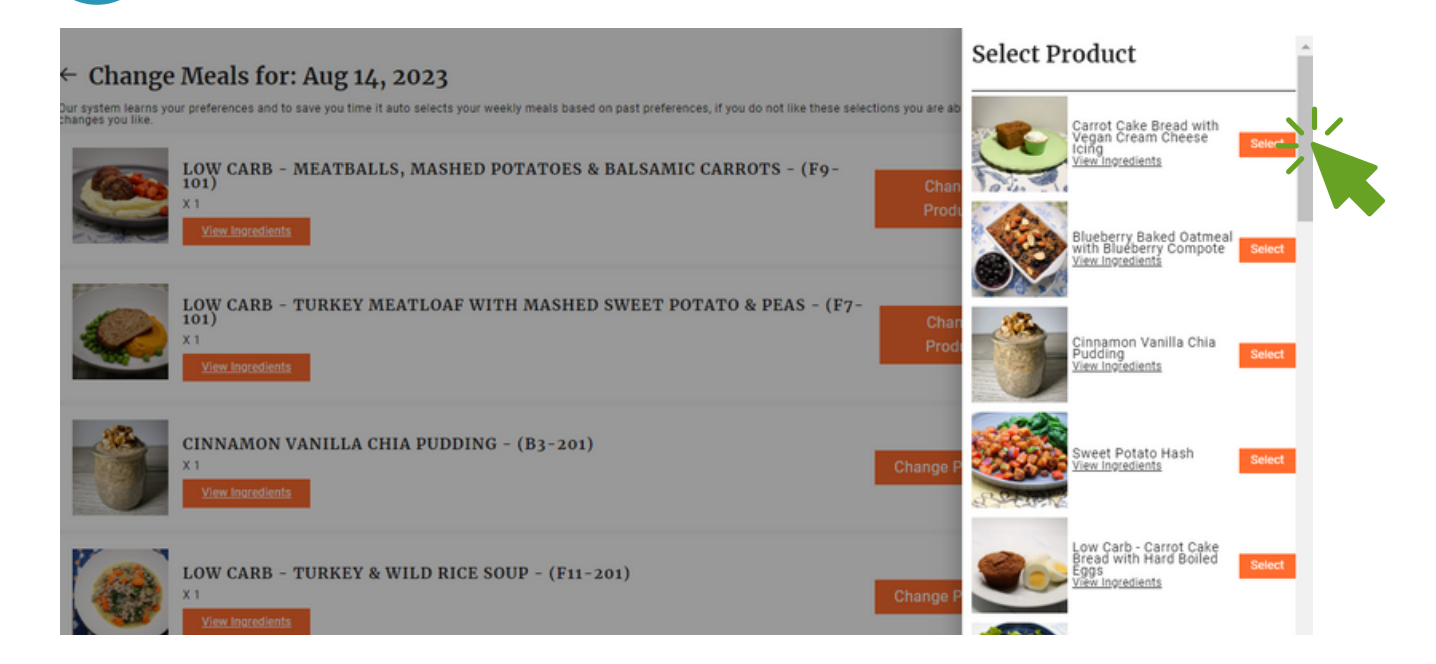

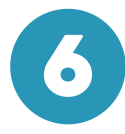

2

#### **REVIEW & SAVE**

Review your order and scroll to the bottom and select "Save" to ensure your edits are saved.

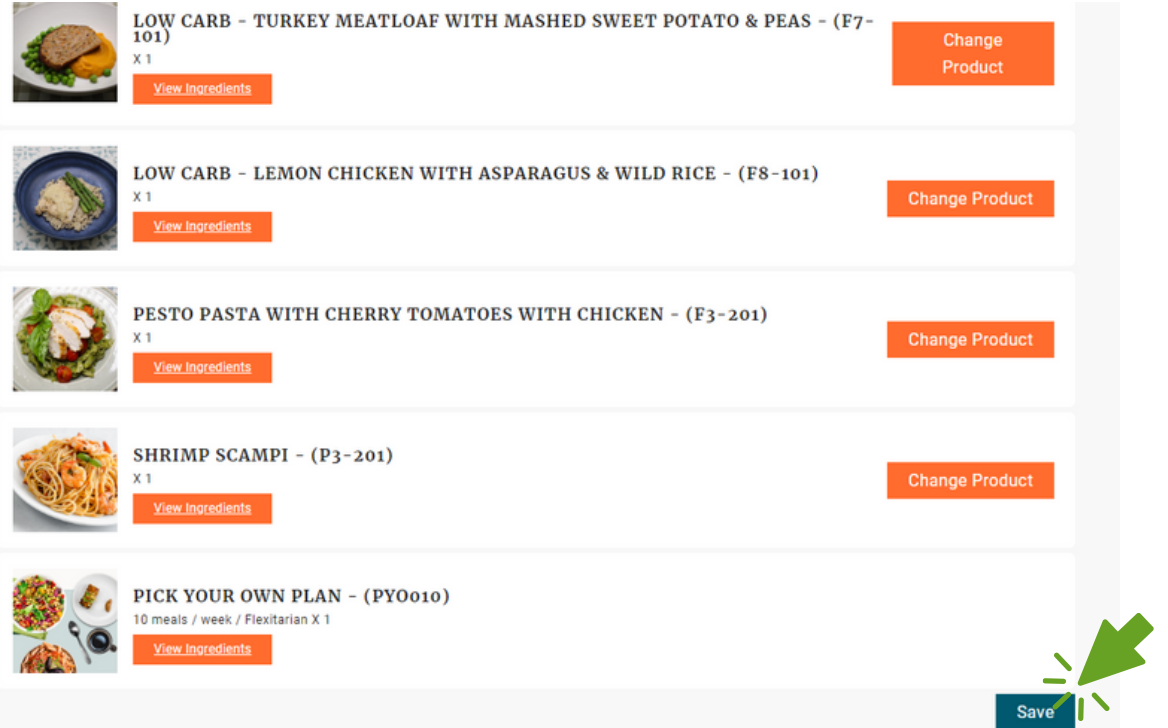

## **NEED ASSISTANCE?**

Call us Monday-Friday 8am-4pm EST at 973-970-9063. If you prefer email, you may reach us at customerservice@nutritionforlongevity.com